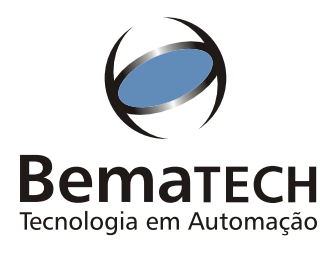

# MANUAL do USUÁRIO

Leia atentamente este manual antes de utilizar este produto.

> $\land$  $\land$

# Niimpressora MP-20 MI

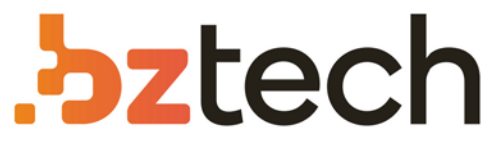

Maior portal de Automação Comercial do Brasil! Encontre o que sua empresa precisa com preços especiais, atendimento especializado, entrega rápida e pagamento facilitado.

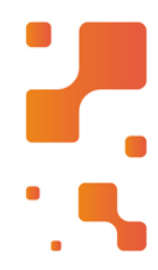

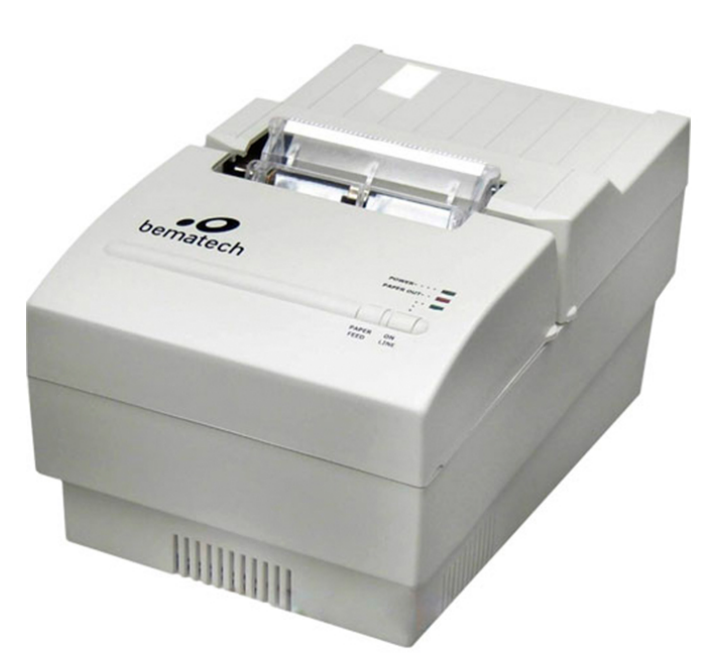

Downloads Bz Tech

# Impressora Bematech MP-20

A Bematech MP-20 é a impressora mais tradicional do mercado, sendo indicada para impressão de documentos que serão autenticados ou que terão uma das vias assinadas pelo cliente.

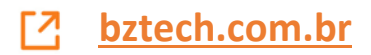

Manual do Usuário da Impressora MP-20 MI Código: 1026 R13

*Dezembro de 2004 (Primeira edição: Maio de 1996)* 

Copyright<sup>®</sup> por Bematech S.A. Curitiba, Brasil. Todos os direitos reservados.

Nenhuma parte deste documento pode ser copiada, reproduzida, adaptada ou traduzida sem o prévio consentimento por escrito da Bematech S.A., exceto quando permitido sob as leis de direito autoral.

As informações contidas neste manual têm caráter puramente informativo, estão sujeitas a alterações sem aviso prévio e não devem ser interpretadas como um compromisso por parte da Bematech S.A. No entanto, sempre que houver modificações, a Bematech S.A. fará o possível para disponibilizar informações atualizadas para os produtos descritos nesta publicação. A edição mais recente deste manual pode ser obtida através do site da Bematech na Internet:

#### www.bematech.com.br

Sem prejuízo de outras ressalvas contidas no corpo deste Manual, o usuário ou terceiros assumirão todas as conseqüências e responsabilidades em casos de: (a) uso intencional para qualquer aplicação indevida, não direcionada ou não autorizada, inclusive para propósitos particulares; (b) modificações, reparos ou alterações não autorizadas do produto; (c) uso do produto em desacordo com as instruções de operação e manutenção fornecidas pela Bematech S.A.; (d) uso do produto como componente em sistemas ou aplicações nas quais a falha deste produto possa criar uma situação de risco pessoal ou material. Nas hipóteses acima a Bematech S.A. e seus administradores, prepostos, empregados, subsidiárias, afiliadas e distribuidores, não responderão, a qualquer título, por qualquer reclamação, custos, perdas, danos, despesas e qualquer outro prejuízo direto ou indireto, sejam de que natureza forem, bem como por reclamações fundadas em alegação de negligência da Bematech S.A. en relação ao projeto e fabricação do produto.

A Bematech S.A. não se responsabiliza por danos ou problemas decorrentes do uso de acessórios ou suprimentos que não aqueles designados como produtos originais Bematech ou produtos aprovados pela Bematech S.A.

Qualquer nome de produto e seus logotipos mencionados nesta publicação podem ser marcas comerciais de suas respectivas empresas e aqui reconhecidos.

As garantias do produto são apenas aquelas expressamente mencionadas no Manual do Usuário. A Bematech S.A. não outorga e tampouco será responsável por quaisquer garantias tácitas, incluindo, porém sem limitação, garantias de que o produto serve para um propósito especial. Adicionalmente, a Bematech S.A. não será responsável por quaisquer danos ou prejuízos especiais ou incidentais, ou ainda por prejuízos efetivos ou lucros cessantes em decorrência do uso do produto pelo adquirente, usuário ou por terceiros.

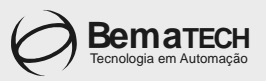

# CERTIFICADO DE GARANTIA

#### ATENÇÃO

Este certificado é uma vantagem adicional oferecida ao consumidor pela BEMATECH Indústria e Comércio de Equipamentos Eletrônicos S/A. Para que as condições de garantia nela previstas tenham validade, **é** indispensável a apresentação da Nota Fiscal de venda ao Consumidor, e ao cumprimento de todas as recomendações expressas no Manual do Usuário que acompanha o produto, cuja leitura é recomendada.

- Este CERTIFICADO DE GARANTIA garante o produto contra eventuais defeitos de fabricação que por ventura venham a ocorrer no prazo de 180 (cento e oitenta) dias a partir da data de emissão da Nota Fiscal de venda ao Consumidor. A Nota Fiscal de venda passa a fazer parte integrante deste Certificado.
- 2. Constatado o eventual defeito de fabricação, o Consumidor deverá entrar em contato com um dos Postos de Serviços Autorizados de Assistência Técnica. O exame e reparo do produto, dentro do prazo de garantia, só poderá ser efetuado por estes Postos. Todos os contatos com os Postos de Serviços Autorizados, bem como o encaminhamento para reparos e a retirada do produto destes Postos devem ser feitos exclusivamente pelo Consumidor, não estando nenhum revendedor autorizado a executar estas ações em seu lugar. Todos os eventuais danos ou demoras resultantes da não observância destas recomendações fogem à responsabilidade da BEMATECH.
- 3. Dentro do prazo de garantia, a troca de partes, peças e componentes eventualmente defeituosos será gratuita, assim como a mão-de-obra aplicada. Esta garantia não cobre, no entanto, atendimento domiciliar. Caso o Consumidor deseje ser atendido em sua residência/empresa, deverá entrar em contato com um dos Postos de Serviços Autorizados de Assistência Técnica e consultá-lo sobre a taxa de visita. A cobrança ou não desta taxa fica a critério de cada Posto.
- 4. Caso não haja Posto de Serviços Autorizados de Assistência Técnica em sua localidade, o Consumidor será responsável pelas despesas e pela segurança do transporte de ida e volta do produto a um Posto situado em outra localidade.
- 5. Por tratar-se de garantia complementar à legal, fica convencionado que a mesma perderá totalmente sua validade se ocorrer uma das hipóteses expressas a seguir:
  - Se o defeito for ocasionado pelo mau uso do produto pelo consumidor ou terceiros estranhos à BEMATECH.
  - b) Se o produto for examinado, alterado, ajustado ou consertado por pessoa não autorizada pela BEMATECH.
  - c) Se ocorrer ligação deste produto em instalações elétricas inadequadas, diferentes das recomendadas no Manual do Usuário.
  - d) Se o dano tiver sido causado por acidentes (queda), fogo, raios, inundações, desabamentos, produtos químicos, terremotos, explosões.
  - e) Se o número de série, que identifica o produto, estiver adulterado ou rasurado.
  - f) Se a Nota Fiscal de compra apresentar rasuras ou modificações.
- Excluem-se da garantia os itens consumíveis, tais como: fita de impressão e bobina de papel (se existirem).
- 7. Estão excluídos desta GARANTIA os eventuais defeitos decorrentes da negligência do Consumidor no cumprimento das instruções contidas no Manual do Usuário e também os defeitos decorrentes do uso do produto fora das aplicações regulares para as quais foi projetado. Estas aplicações estão contidas no Manual do Usuário.

| Número de Série | Modelo | Data da Compra | Número da N.F. |  |
|-----------------|--------|----------------|----------------|--|
|                 |        | //             |                |  |

### Sumário

| apítulo 1 - Apresentação0 | 7 |
|---------------------------|---|
| Miniimpressora            | 7 |

| Retirando da Embalagem                                                                                                    |
|----------------------------------------------------------------------------------------------------|
| Instalando a Impressora                                                                                                    |
| Conectando à Rede Elétrica                                                                                                    |
| Ligando a Impressora                                                                                                    |
| Colocando a Fita                                                                                                    |
| Colocando o Papel                                                                                                    |
| Executando o Auto-Teste 11                                                                                                    |
| Testando o Teclado                                                                                                    |
| Capítulo 3 - Operação                                                                                                    |
| Comunicação com o Operador 12                                                                                                    |
| Modos de Oneração 13                                                                                                    |
| Modo Local 13                                                                                                    |
| Modo Remoto                                                                                                    |
| Modo Dump                                                                                                    |
|                                                                                                    |
| Capítulo 4 - Comandos                                                                                                    |
| Capítulo 4 - Comandos                                                                                                    |
| Capítulo 4 - Comandos       14         Modos de Impressão       14         Comandos       15                                                                                                    |
| Capítulo 4 - Comandos         14           Modos de Impressão         14           Comandos         15           Comando Direto         15                                                                                                    |
| Capítulo 4 - Comandos       14         Modos de Impressão       14         Comandos       15         Comando Direto       15         Seqüência de Controle       15                                                                                                    |
| Capítulo 4 - Comandos       14         Modos de Impressão       14         Comandos       15         Comando Direto       15         Seqüência de Controle       15         Usando o Sumário de Comandos       15                                                                                                    |
| Capítulo 4 - Comandos       14         Modos de Impressão       14         Comandos       15         Comando Direto       15         Seqüência de Controle       15         Usando o Sumário de Comandos       15         Tabelas de Comandos       16                                                                                                    |
| Capítulo 4 - Comandos       14         Modos de Impressão       14         Comandos       15         Comando Direto       15         Seqüência de Controle       15         Usando o Sumário de Comandos       15         Tabelas de Comandos       16         Operação       16                                                                                                    |
| Capítulo 4 - Comandos       14         Modos de Impressão       14         Comandos       15         Comando Direto       15         Seqüência de Controle       15         Usando o Sumário de Comandos       15         Tabelas de Comandos       16         Operação       16         Movimentação Horizontal       16                                                                                                    |
| Capítulo 4 - Comandos       14         Modos de Impressão       14         Comandos       15         Comando Direto       15         Seqüência de Controle       15         Usando o Sumário de Comandos       15         Tabelas de Comandos       16         Operação       16         Movimentação Vertical       17                                                                                                    |
| Capítulo 4 - Comandos       14         Modos de Impressão       14         Comandos       15         Comando Direto       15         Seqüência de Controle       15         Usando o Sumário de Comandos       15         Tabelas de Comandos       16         Operação       16         Movimentação Horizontal       16         Movimentação Vertical       17         Controle de Dados       17                                                                                                    |
| Capítulo 4 - Comandos       14         Modos de Impressão       14         Comandos       15         Comando Direto       15         Seqüência de Controle       15         Usando o Sumário de Comandos       15         Tabelas de Comandos       16         Operação       16         Movimentação Horizontal       16         Movimentação Vertical       17         Controle de Dados       17         Tamanho da Impressão e Largura do Caracter       17                                           |
| Capítulo 4 - Comandos       14         Modos de Impressão       14         Comandos       15         Comando Direto       15         Seqüência de Controle       15         Usando o Sumário de Comandos       15         Tabelas de Comandos       16         Operação       16         Movimentação Horizontal       16         Movimentação Vertical       17         Tamanho da Impressão e Largura do Caracter       17         Tabela de Caracteres       18                                        |
| Capítulo 4 - Comandos       14         Modos de Impressão       14         Comandos       15         Comando Direto       15         Seqüência de Controle       15         Usando o Sumário de Comandos       15         Tabelas de Comandos       16         Operação       16         Movimentação Horizontal       16         Movimentação Vertical       17         Tamanho da Impressão e Largura do Caracter       17         Tabela de Caracteres       18         Realces de Impressão       18  |
| Capítulo 4 - Comandos       14         Modos de Impressão       14         Comandos       15         Comando Direto       15         Seqüência de Controle       15         Usando o Sumário de Comandos       15         Tabelas de Comandos       16         Operação       16         Movimentação Horizontal       16         Movimentação Vertical       17         Controle de Dados       17         Tabela de Caracteres       18         Realces de Impressão       18         Gráficos       18 |

# Capítulo 5 - Interfaces de Comunicação ......20

| Interface Paralela          | 20 |
|-----------------------------|----|
| Especificação               | 20 |
| Descrição dos Pinos         | 20 |
| Temporização de Handshake   | 22 |
| Interface Serial (opcional) | 22 |
| Ligação dos Cabos           | 22 |
| Protocolo RTS/CTS           | 23 |
| Protocolo XON/XOFF          | 23 |
|                             |    |

| Apêndice I - Tabelas de Caracteres       | .25  |
|------------------------------------------|------|
| Tabela ASCII                             | . 25 |
| Tabela de Caracteres Itálicos            | . 25 |
| Tabela de Caracteres ABICOMP             | . 25 |
| Tabela de Caracteres CODE PAGE 850       | . 26 |
|                                          |      |
| Apêndice II - Avanco Automático de Linha | 27   |
|                                          | /    |
|                                          |      |
| Apêndice III - Cuidados Especiais        | .28  |
| Limpeza da Impressora                    | . 28 |
| Local de Uso                             | . 28 |
|                                          |      |
|                                          |      |
| Apêndice IV - Especificações Técnicas    | .29  |
| r                                        |      |
|                                          |      |
| Apêndice V - Autenticação                | .31  |
| · · ·                                    | 21   |
| AUTEUIICACAO                             |      |

| Modo 1 |  |
|--------|--|
| Modo 2 |  |
| Modo 3 |  |
|        |  |

| Apêndice VI | - Problemas | 34 |
|-------------|-------------|----|
|-------------|-------------|----|

Capítulo 1 Apresentação

#### A Miniimpressora

Você encontrará as explicações de funcionamento de cada uma das partes da miniimpressora no decorrer deste manual.

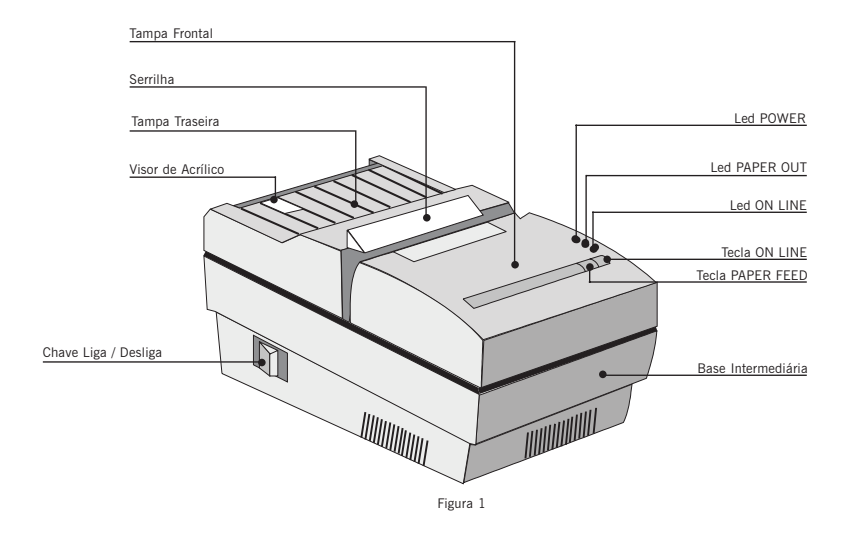

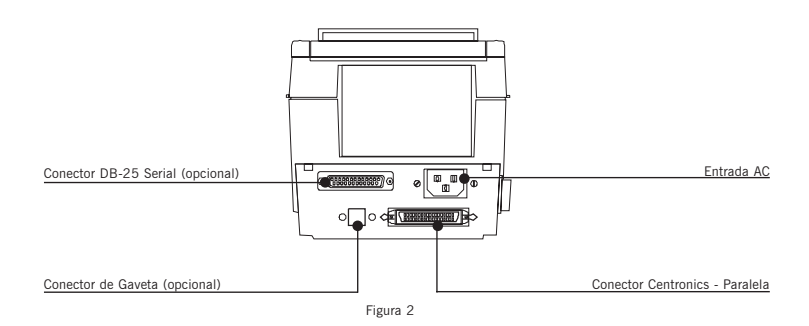

Capítulo 2

Instalação

#### Retirando da Embalagem

Retire a impressora da embalagem e verifique se todos os componentes abaixo relacionados estão presentes e em perfeitas condições:

- impressora
- cabo de força
- fita de impressão
- bobina de papel

Guarde a embalagem para um eventual transporte.

#### Instalando a Impressora

#### Conectando à Rede Elétrica

Certifique-se de que a impressora esteja desligada e, em caso afirmativo, ligue o plugue de força à rede. Observe que a tomada para o plugue de força deve ser de três pinos, sendo que o pino central (ver figura ao lado) deve ser conectado à terra.

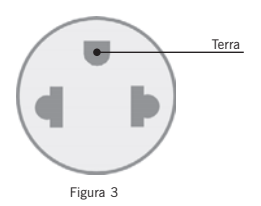

#### Ligando a Impressora

Ligue a impressora através da chave Liga/Desliga localizado na lateral esquerda da impressora.

Verifique se o Led POWER, localizado na tampa frontal, está aceso (impressora ligada). Se não houver papel, o Led PAPER OUT acenderá juntamente com uma indicação sonora intermitente (opcional).

#### Colocando a Fita

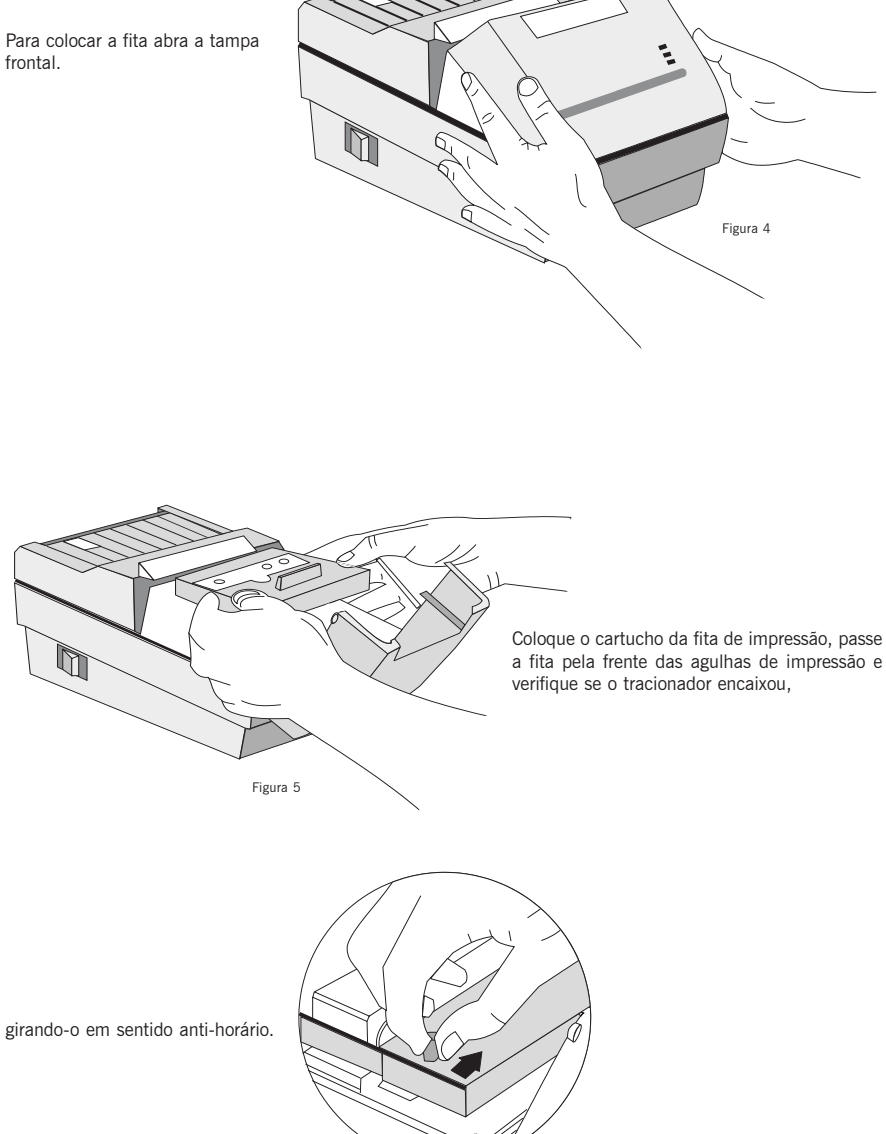

frontal.

Figura 6

#### Colocando o Papel

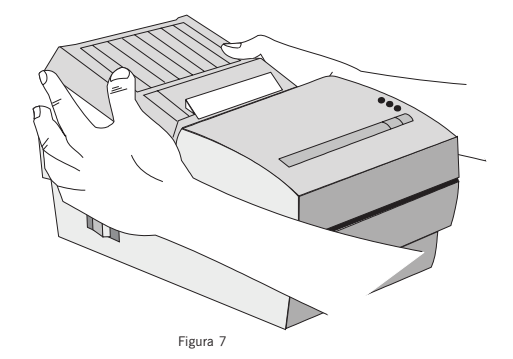

Para colocar a bobina de papel, abra a tampa traseira...

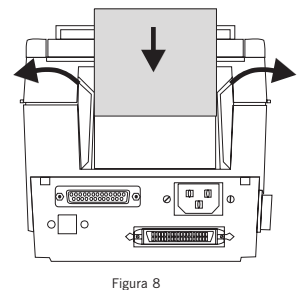

...e coloque a bobina encaixando-a nos suportes plásticos.

A impressora possui a facilidade de colocação automática de papel. Para tanto, basta posicioná-lo na entrada da calha e empurrá-lo para dentro. Isto faz com que a miniimpressora acione o seu mecanismo de avanço automático de linha, facilitando assim o processo de inserção de papel.

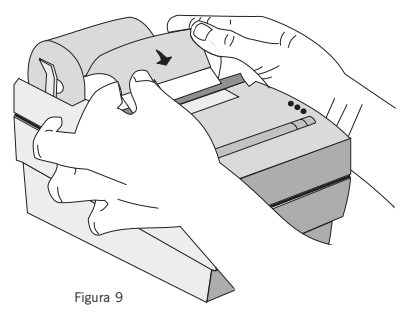

Para um ajuste mais fino, puxe a alavanca. Enquanto a alavanca for mantida puxada, o papel ficará solto.

A bobina de papel deverá posicionar-se sob o visor de acrílico, o que permite uma fácil visualização do fim do papel.

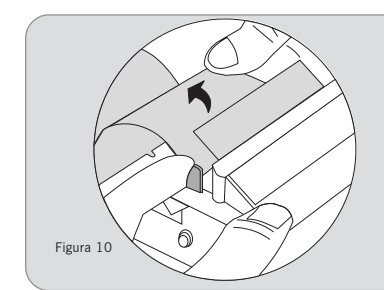

#### Atenção

A face acetinada é a face em que é feita a impressão, por isso deve-se tomar cuidado ao colocar o papel na calha.

#### Executando o Auto-Teste

A execução do Auto-teste assegura que sua impressora está funcionando corretamente.

Para executar o auto-teste, basta desligar a máquina e ligá-la com a tecla PAPER FEED acionada.

Através da execução do auto-teste a impressora mostrará todos os caracteres imprimíveis. Após terminado o auto-teste a impressora fica em modo remoto, aguardando dados.

A seguir temos um padrão de Auto-teste:

MINITALINESSEERA ME-20 RIOS 2. 1.15 COMPTEURSCAU: DUITCA03-4 AUG-TER'E 1"#\$%& () #+,-./01234 56787: + <-> PRABCDEFOH LJKLMNOPORSTUVWXYZEN 3°\_\_abcdefghijklmnop GESTUVWXYZ [ ]] AAAAACE ELETTEROUS BURGED BILLETTER E'b' aaaaaçeeebliiin OG886m Out Grig BARZ +!" #4 26' ()\*+,-./0123456789:0< ->79ABCDEEGHLIKI NNDPARST UVWXYZC\1^\_'wbcdefshlik1 MODE AF DELIVINEY 2013AARAGE CREITERADOUSDEDUDUY 'L'5" I AAAAA+ OOBO I I IYROOAAAeeeoo

Figura 11

#### Testando o Teclado

Teste as funções do teclado conforme segue:

• Pressione a tecla ON LINE e verifique a indicação do Led correspondente.

• Com o Led ON LINE aceso (modo remoto) a impressora fica aguardando dados, com o led apagado ela recebe os comandos do teclado.

• Coloque a impressora em modo local (Led ON LINE apagado) e verifique se ao pressionar a tecla PAPER FEED o papel avança.

Capítulo 3

Operação

#### Comunicação com o Operador

A comunicação com o operador é realizada através de duas teclas, três Leds e um buzzer.

#### Teclas

PAPER FEED: Com esta tecla o operador pode avançar o papel de forma discreta, através de leves toques, ou contínua, mantendo a tecla acionada. Esta tecla só opera no modo local.

ON LINE: Esta tecla permite ao usuário selecionar o modo de operação da impressora. Pressionando-se esta tecla a impressora muda do modo local para remoto ou vice-versa, indicando o estado ON LINE através do Led correspondente.

#### Leds

POWER: Led verde. Quando aceso indica que a impressora está ligada.

PAPER OUT: Led vermelho. Quando aceso indica ausência de papel ou que a impressora encontra-se em estado de falha.

ON LINE: Led verde. Quando aceso indica que a impressora está em modo remoto, caso contrário ela está em modo local e ignora dados para impressão.

#### Buzzer (opcional)

Interno à impressora. Quando ocorre falta de papel, a impressora emite um sinal sonoro indicando que o papel deverá ser recolocado.

#### Modos de Operação

A miniimpressora pode ser operada em três modos:

#### Modo Local

Quando em modo local a impressora está habilitada apenas para receber comandos do teclado, não recebendo dados através de sua(s) interface(s) de comunicação. Neste modo, o operador poderá trocar o cartucho de fita e colocar o papel.

A tecla PAPER FEED permite que o operador avance o papel, ajustando-o para a posição desejada.

#### Modo Remoto

Quando em modo remoto a impressora ignora a tecla PAPER FEED e passa a ser comandada pelo computador através da interface de comunicação.

#### Modo Dump

É um modo especial que permite aos usuários mais experientes identificar problemas de comunicação entre a impressora e o computador.

Neste modo são impressos em hexadecimal todos os bytes que forem enviados à impressora.

Para entrar neste modo, basta ligar a máquina com as teclas ON LINE e PAPER FEED acionadas. Uma mensagem inicial será impressa, indicando que a impressora está em Modo Dump.

Para voltar ao estado normal, basta desligar a impressora e religá-la sem pressionar nenhuma tecla.

#### Capítulo 4

Comandos

#### Modos de Impressão

A miniimpressora permite a impressão nos seguintes modos:

| Modo                                                                                                    | Número de Colunas                                                                                                    | Descrição                                                                                                    |
|----------------------------------------------------------------------------------------------------|----------------------------------------------------------------------------------------------------|----------------------------------------------------------------------------------------------------|
| Normal 48                                                                                                    |                                                                                                    | No modo normal, cada caracter é formado por uma<br>matriz entrelaçada de 7x7, ou seja, sete colunas por<br>sete linhas. Entre cada caracter são deixadas duas<br>colunas de espaço.                                                           |
| Comprimido                                                                                                    | 60                                                                                                    | No modo comprimido, o caracter é formado por uma matriz entrelaçada de 5x7, ou seja, cinco colunas por sete linhas. O número de colunas entre caracteres é 3.                                                                                 |
| Elite                                                                                                    | 40 No modo elite, o caracter é formado po<br>entrelaçada de 9x9. Desta forma é possí<br>qualidade superior do caracter impresso<br>teremos três colunas de espaço entre c |                                                                                                    |
| Expandido                                                                                                    | 20, 24 e 30                                                                                                    | A operação em modo expandido faz com que o espaço<br>ocupado por cada caracter seja dobrado. Sendo assim,<br>o expandido normal terá 24 caracteres na linha, o elite<br>e o itálico terão 20 caracteres e o comprimido terá 30<br>caracteres. |
| Itálico                                                                                                    | Todos os anteriores                                                                                                    | Italiza o caracter em qualquer dos outros modos,<br>inclusive se o caracter for expandido.                                                                                                    |
| Sublinhado Todos os anteriores Como no modo expandido, o sublir<br>independente dos outros modos. Send<br>um dos modos de impressão pode s |                                                                                                    | Como no modo expandido, o sublinhado também é<br>independente dos outros modos. Sendo assim, qualquer<br>um dos modos de impressão pode ser sublinhado.                                                                                       |
| Enfatizado                                                                                                    | fatizado Todos os anteriores Neste modo os caracteres são colocados em<br>Isto é feito pela repetição da impressão se<br>da linha.                                        |                                                                                                    |
| Gráfico                                                                                                    | 480                                                                                                    | Neste modo, a linha é composta por colunas gráficas.<br>Esta linha pode ter até 480 colunas impressas. A<br>impressão em modo gráfico pode ser feita em densidade<br>simples ou dupla.                                                        |

Em densidade simples o carro de impressão se movimenta com velocidade normal, porém é necessário que a varredura seja entrelaçada, ou seja, se uma agulha foi acionada durante a impressão de uma coluna, ela não pode ser acionada na impressão da coluna seguinte.

Em densidade dupla, não é necessário o entrelaçamento, porém a velocidade deve ser reduzida à metade. Isto é conseguido através do comando ESC s, que está definido na tabela de comandos no final deste capítulo.

#### Comandos

A miniimpressora possui uma série de facilidades de programação que podem ser utilizadas através do envio de comandos em modo remoto.

Dois tipos de comando podem ser enviados:

#### Comando Direto

Neste modo, o envio de um simples código é suficiente para comandar a miniimpressora.

Exemplo:

| Código ASCII: | LF |
|---------------|----|
| Decimal:      | 10 |
| Hexadecimal:  | 0A |

Este comando faz com que a linha até então armazenada seja impressa com subseqüente avanço de linha.

#### Seqüência de Controle

Neste modo, deve ser enviado mais de um código para comandar ou programar a impressora. Esta "seqüência de controle" se inicia sempre com o código ASCII "ESC".

Exemplo:

| Código ASCII: | ESC | W  | 1  |
|---------------|-----|----|----|
| Decimal:      | 27  | 87 | 01 |
| Hexadecimal:  | В   | 57 | 01 |

Este comando faz com que as próximas impressões sejam feitas em modo expandido.

A seguir são apresentados, em forma de sumário, todos os comandos aceitos pela miniimpressora.

#### Usando o Sumário de Comandos

A próxima seção lista e descreve todos os comandos da miniimpressora. Existem comandos que necessitam do envio de bytes adicionais (parâmetros) que estão explicados ao lado do comando.

A seguir são apresentados alguns exemplos de comandos e a descrição dos parâmetros utilizados em cada um deles:

| ESC | Р       | é um comando sem parâmetros.                             |  |
|-----|---------|----------------------------------------------------------|--|
| ESC | w 1/0   | é um comando que usa 1 para ligá-lo e 0 para desligá-lo. |  |
| ESC | Q n     | é um comando com um parâmetro.                           |  |
| ESC | K n1 n2 | é um comando com dois parâmetros.                        |  |
| ESC | D n1nk  | é um comando com um número variável de parâmetros.       |  |

#### Tabelas de Comandos

#### Operação

| ASCII     | Dec. | Hex. | Descrição                                                |
|-----------|------|------|----------------------------------------------------------|
| BEL       | 7    | 07   | Sinal sonoro                                             |
| ESC 8     | 56   | 38   | Desabilita sensor de papel                               |
| ESC s 1/0 | 57   | 39   | Habilita sensor de papel (programação inicial)           |
| ESC @     | 64   | 40   | Reinicializa programação da miniimpressora               |
| ESC 9     | 115  | 73   | Velocidade baixa / normal (programação inicial : normal) |

#### Movimentação Horizontal

| ASCII           | Dec. | Hex. | Descrição                                                                                                    |
|-----------------|------|------|----------------------------------------------------------------------------------------------------|
| BS              | 8    | 08   | Backspace                                                                                                    |
| HT              | 9    | 09   | Tabula horizontalmente                                                                                                    |
| ESC D*<br>n1nkO | 68   | 44   | Programa tabulações horizontais n1nk são as posições das tabulações<br>(k < 6),a seqüência termina com 0 (programação inicial: tabulação<br>de 8 em 8 colunas) |
| ESC Q n         | 81   | 51   | Programa margem direita na coluna n                                                                                                    |
| ESC In          | 108  | 6C   | Programa margem esquerda na coluna n                                                                                                    |
| ESC f0n         | 102  | 66   | Deslocamento horizontal n = número de espaços                                                                                                    |

Exemplo:

Para programar a tabulação nas colunas 10, 12 e 38, enviaríamos para a impressora um comando do tipo :

| ESC | D  | n1 |    | nk | 0  | (ASCII)       |
|-----|----|----|----|----|----|---------------|
| 27  | 68 | 10 | 12 | 38 | 0  | (Decimal)     |
| 1B  | 44 | OA | 0C | 26 | 00 | (Hexadecimal) |

#### Movimentação Vertical

| ASCII |     | Dec. | Hex. | Descrição                               |  |  |  |
|-------|-----|------|------|-----------------------------------------|--|--|--|
| LF    |     | 10   | OA   | Avanço de linha                         |  |  |  |
| VT    |     | 11   | 0B   | Tabula verticalmente                    |  |  |  |
| FF    |     | 12   | OC   | Avanço de página                        |  |  |  |
| ESC   | 2   | 50   | 32   | Avanço de linha de 1/6"                 |  |  |  |
|       |     |      |      | (programação inicial)                   |  |  |  |
| ESC   | 3   | 51   | 33   | Avanço de linha de 1/3"                 |  |  |  |
| ESC   | В   | 66   | 42   | Programa tabulações verticais ( k < 6 ) |  |  |  |
|       |     |      |      | n1nk 0 (ver ESC D)                      |  |  |  |
| ESC   | Сn  | 67   | 43   | Programa tamanho da página em linhas    |  |  |  |
|       |     |      |      | n = número de linhas                    |  |  |  |
|       |     |      |      | (programação inicial: 66 linhas)        |  |  |  |
| ESC   | f1n | 102  | 66   | Deslocamento vertical                   |  |  |  |
|       |     |      |      | n = número de linhas                    |  |  |  |

#### Controle de Dados

| ASCII | Dec. | Hex. | Descrição                         |
|-------|------|------|-----------------------------------|
| CR    | 13   | 0D   | Imprime linha sem avanço de papel |
| CAN   | 24   | 18   | Cancela linha enviada             |
| DEL   | 127  | 7F   | Deleta último caracter            |

#### Tamanho da Impressão e Largura do Caracter

| ASCII     | Dec. | Hex. | Descrição                                  |
|-----------|------|------|--------------------------------------------|
| SO        | 14   | 0E   | Seleciona expandido por uma linha          |
| ESC SO    | 14   | 0E   | Idem                                       |
| SI        | 15   | OF   | Seleciona modo condensado                  |
| ESC SI    | 15   | OF   | Idem                                       |
| DC2       | 18   | 12   | Cancela modo condensado                    |
| DC4       | 20   | 14   | Cancela modo expandido de uma linha        |
| ESC M     | 77   | 4D   | Seleciona modo normal                      |
| ESC P     | 80   | 50   | Seleciona modo elite (programação inicial) |
| ESC W 1/0 | 87   | 57   | Modo expandido (ligado/desligado)          |

#### Tabela de Caracteres

| ASCII    | Dec. | Hex. | Descrição                                                                                                    |
|----------|------|------|----------------------------------------------------------------------------------------------------|
| ESC tn * | 116  | 74   | Seleciona tabela de caracteres<br>n=0 p/ CODE PAGE 850 ou itálico e<br>n=1 p/ ABICOMP<br>(inicial: CODE PAGE 850 para modelo bidirecional)<br>(inicial: modo itálico para modelo unidirecional) |
| ESC 4    | 52   | 34   | Liga modo itálico                                                                                                    |
| ESC 5    | 53   | 35   | Desliga modo itálico                                                                                                    |
| ESC 6    | 54   | 36   | Habilita caracteres especiais miniimpressora                                                                                                    |
| ESC 7    | 55   | 37   | Habilita códigos de controle altos (programação inicial)                                                                                                    |

\* Aconselha-se o uso do comando ESC 4 pois o mesmo permite "italizar" inclusive os caracteres ABICOMP.

#### Realces de Impressão

| ASCII     | Dec. | Hex. | Descrição                          |
|-----------|------|------|------------------------------------|
| ESC - 1/0 | 45   | 2D   | Modo sublinhado (ligado/desligado) |
| ESC E     | 69   | 45   | Modo enfatizado                    |
| ESC F     | 70   | 46   | Cancela modo enfatizado            |

#### Gráficos

| ASCII       | Dec. | Hex. | Descrição                                                                                             |
|-------------|------|------|----------------------------------------------------------------------------------------------------|
| ESC K n1 n2 | 75   | 4B   | Seleciona modo gráfico de 8 pinos<br>número de colunas = $n1+(n2x256)$<br>máximo de 480 colunas       |
| ESC ^ n1 n2 | 94   | 5E   | Seleciona modo gráfico de 9 pinos Idem ao modo anterior,<br>porém são necessários 2 bytes por coluna. |

#### Exemplo:

Ao enviarmos o comando (em hexadecimal) :

1B 5E 12 00 [seleciona modo gráfico 9 pinos - 2 bytes por coluna, 18 colunas gráficas entrelaçadas - num total de 36 colunas]

Seguido dos seguintes bytes (em hexadecimal) :

| 08 | 00 | 00 | 00 | 1C | 00 | 00 | 00 | 3E | 00 | 00 | 00 | 7F | 00 | 00 | 00 | FF | 80 | 00 |
|----|----|----|----|----|----|----|----|----|----|----|----|----|----|----|----|----|----|----|
| 00 | 7F | 00 | 00 | 00 | 3E | 00 | 00 | 00 | 1C | 00 | 00 | 00 | 08 | 00 | 00 | 00 |    |    |

E enviarmos um comando de impressão, teremos o seguinte resultado:

#### Comandos Especiais da Miniimpressora

| ASCII |       | Dec. | Hex. | Descrição                                                 |
|-------|-------|------|------|-----------------------------------------------------------|
| ESC   | х     | 120  | 78   | Modo Dump por comando                                     |
| ESC   | y 1/0 | 121  | 79   | Teclado (liga / desliga)                                  |
|       |       |      |      | (programação inicial: ligado)                             |
| ESC   | z 1/0 | 122  | 7A   | LF automático (liga / desliga)                            |
|       |       |      |      | (programação inicial: desligado )                         |
| STX   |       | 02   | 02   | Inicia buffer - Limpa buffer de 6k bytes                  |
| ETX   |       | 03   | 03   | Termina buffer - impressora em BUSY enquanto não terminar |
|       |       |      |      | a impressão. Para a serial, RTS alto e XOFF.              |
| ENQ   |       | 05   | 05   | Comunicação serial                                        |
| ESC   | v n   | 118  | 76   | Opcional gaveta (liga gaveta por n milissegundos)         |
|       |       |      |      | 50 ms <n<200 ms<="" td=""></n<200>                        |

#### Importante

Para os modelos de autenticadoras MP-20 MI anteriores aos modelos 4400 e 4420, o comando ESC t n funciona da seguinte maneira:

Para n = 0, tabela de caracteres itálicos. Para n = 1, tabela de caracteres ABICOMP. A condição ao ligar a máquina: ABICOMP habilitado.

O comando ESC t n não é válido para os modelos 2400 e 2410, e a condição ao ligar a máquina é tabela de caracteres CODEPAGE 850 habilitado.

Para os novos modelos 4400 e 4420, o comando ESC t n funciona da seguinte maneira:

Para n = 0, tabela de caracteres CODEPAGE 850. Para n = 1, tabela de caracteres ABICOMP. A condição ao ligar a máquina: CODEPAGE 850 habilitado.

Portanto, se você utiliza um software desenvolvido para as impressoras 2400 e 2410 e deseja utilizar as impressoras 4400 e 4420, a compatibilidade com relação à tabela de caracteres acentuados já foi prevista. Se o seu software foi desenvolvido para os demais modelos de impressoras, será necessário enviar o comando ESC t 1, para que exista compatibilidade com os modelos 4400 e 4420.

### Capítulo 5 Interfaces de Comunicação

A interface de comunicação pode ser do tipo Serial ou Paralela.

A interface paralela segue o padrão Centronics. A sua conexão é realizada através de um conector DDK padrão Centronics de 36 vias, localizado no painel traseiro.

A interface serial é padrão RS232-C. A sua conexão é feita através de um conector DB-25 localizado no painel traseiro. Independentemente do tipo da interface, ela pode trabalhar com o protocolo XON/XOFF ou RTS/CTS.

#### Interface Paralela

#### Especificação

Sua impressora está equipada com uma interface paralela, padrão Centronics.

Esta interface tem as seguintes características:

| Formato de dados: | paralela de 8 bits    |  |  |  |
|-------------------|-----------------------|--|--|--|
| Sincronização:    | strobe pulse          |  |  |  |
| Handshake timing: | busy e ack            |  |  |  |
| Conector:         | Centronics (36 pinos) |  |  |  |

#### Descrição dos Pinos

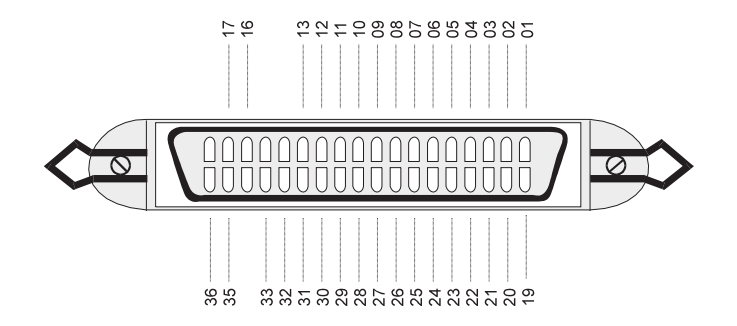

Figura 11

A tabela a seguir contém a descrição dos pinos e os respectivos sinais da interface.

| Pino<br>de<br>Sinal | Pino<br>de<br>Retorno | Sinal          | Direção | Descrição                                                                                                    |
|---------------------|-----------------------|----------------|---------|----------------------------------------------------------------------------------------------------|
| 1                   | 19                    | STROBE         | IN      | Pulso strobe para ler dados. A largura de pulso deve ser maior que 0,5ms.                                                  |
| 2                   | 20                    | Data 1         | IN      | Estes sinais representam a informação do 1° ao                                                                             |
| 3                   | 21                    | Data 2         | IN      | 8° bit de dados. Cada sinal está em nível lógico                                                                           |
| 4                   | 22                    | Data 3         | IN      | alto quando o nível lógico é 1 e baixo quando                                                                              |
| 5                   | 23                    | Data 4         | IN      | o nível lógico é 0.                                                                                                    |
| 6                   | 24                    | Data 5         | IN      |                                                                                                    |
| 7                   | 25                    | Data 6         | IN      |                                                                                                    |
| 8                   | 26                    | Data 7         | IN      |                                                                                                    |
| 9                   | 27                    | Data 8         | IN      |                                                                                                    |
| 10                  | 28                    | ACK            | OUT     | Pulso acima de 10ms. Baixo indica que o dado foi<br>recebido e que a impressora está pronta para<br>acessar dados.         |
| 11                  | 29                    | BUSY           | OUT     | Quando alto indica que a impressora não pode<br>receber dados, ocorre durante:<br>• A entrada de dados<br>• Estado de erro |
| 12                  | 30                    | PE             | OUT     | Indica ausência de documento                                                                                               |
| 13                  |                       | ON LINE<br>OUT | OUT     | Quando alto indica que a impressora está em Modo<br>Remoto, caso contrário estará em Modo Local.                           |
| 14                  |                       | NC             |         | Não usado                                                                                                    |
| 15                  |                       | NC             |         | Não usado                                                                                                    |
| 16                  |                       | GND            |         | Terra lógico                                                                                                    |
| 17                  |                       | Chassi         |         | Terra do chassi da impressora (isolado do terra lógico)                                                                    |
| 18                  |                       | NC             |         | Não usado                                                                                                    |
| 19 - 30             |                       | GND            |         | Terra lógico                                                                                                    |
| 31                  |                       | INIT           | IN      | Quando se torna baixo a impressora é reinicializada.<br>Este pulso deve ser maior que 50ms.                                |
| 32                  |                       | ERROR          | OUT     | Torna-se baixo quando:<br>• Sem documento<br>• Estado de erro                                                              |
| 33                  |                       | GND            |         | Terra lógico                                                                                                    |
| 34                  |                       | NC             |         | Não usado                                                                                                    |
| 35                  |                       | OUT            |         | "Pulled up" para + 5V.                                                                                                    |
| 36                  |                       | SLCT           | IN      | "Select in" seleciona o estado (on line/off line) da<br>impressora.                                                        |

#### Temporização de Handshake

A figura abaixo mostra o diagrama de tempos para a interface paralela.

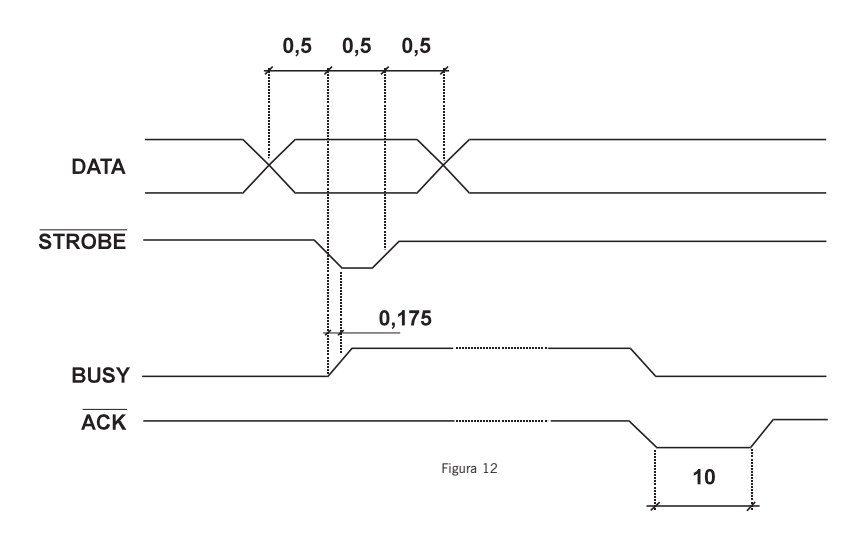

#### **Interface Serial**

A miniimpressora possui uma forma disponível de interface serial, no padrão RS232.

Além disso, pode operar nos protocolos XON/XOFF ou RTS/CTS, 8 bits de dados sem paridade, um start bit e dois stop bits.

Os níveis de tensão para as duas configurações são:

| Padrão | Nível Lógico | Nível de Tensão |
|--------|--------------|-----------------|
| RS232  | 0            | + 12 V          |
|        | 1            | - 12 V          |

O conector utilizado é do tipo DB-25 com a seguinte pinagem:

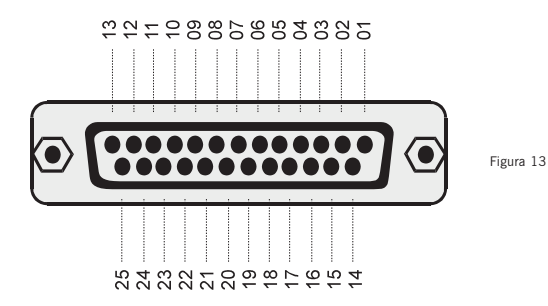

| Pino | Sinal | Direção | Descrição                                                                                             |
|------|-------|---------|----------------------------------------------------------------------------------------------------|
| 3    | Rx    | IN      | Através deste pino os dados são recebidos pela impressora.                                            |
| 2    | Tx    | OUT     | Através deste pino são transmitidos os dados<br>da impressora ao dispositivo a ela conectado.         |
| 4    | RTS   | OUT     | Quando baixo a impressora requisita o envio de dados.<br>Quando alto a impressora está sem documento. |
| 7    | GND   |         | Terra lógico.                                                                                         |

Demais pinos não conectados

#### Ligação dos Cabos

A seguir é apresentada a forma como devem ser interligados os pinos dos conectores caso seja utilizado um computador compatível com o IBM-PC.

A maioria dos problemas de comunicação pela interface serial é causada pela ligação errada dos pinos dos conectores.

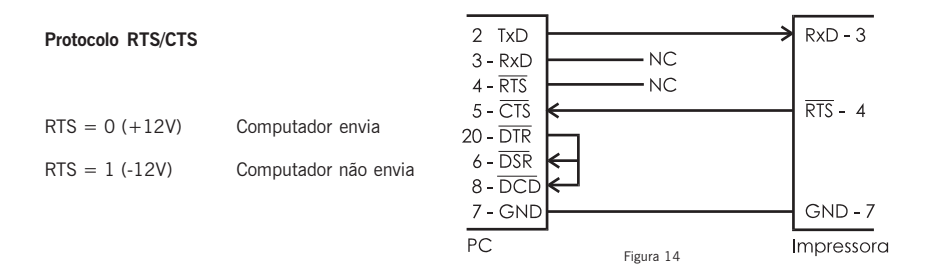

#### Protocolo XON/XOFF

XON = 11H (DC1)

XOFF = 13H (DC3)

XOFF - A impressora envia quando o buffer estiver quase cheio, a cada caractere recebido, ou quando é retirado o documento.

XON - A impressora envia após os dados do buffer terem sido consumidos, pedindo continuação da transmissão, ou quando o documento é posicionado.

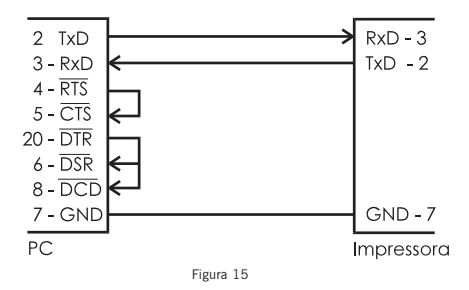

Foi criado para utilização com este protocolo o seguinte comando especial:

ENQ - Enquire

Hex: 05H Decimal: 05

Quando este comando é recebido, a impressora retorna através da linha Tx os estados internos dos sinais PAPER END, ON LINE e ERROR, da seguinte forma:

bit 3 - ERROR

bit 4 - ON LINE

bit 5 - PAPER END

Este comando funciona para a impressora em Modo Local ou em Modo Remoto, ficando inibido apenas quando a mesma encontra-se em estado de erro.

Assim, através da interface serial, pode-se saber se a impressora está com falta de papel, documento posicionado, off line, etc.

#### Apêndice I

#### Tabela ASCII

Os códigos de 00 a 7F (hex) são independentes do modo de programação que se esteja utilizando e serão sempre os caracteres indicados na tabela abaixo.

| н | 0   | 1   | 2   | 3   | 4   | 5 | 6 | 7   | 8   | 9  | Α  | В   | С  | D  | Е  | F   |
|---|-----|-----|-----|-----|-----|---|---|-----|-----|----|----|-----|----|----|----|-----|
| 0 | NUL |     |     |     |     |   |   | BEL | BS  | HT | LF | VT  | FF | CR | SO | SI  |
| 1 |     | DC1 | DC2 | DC3 | DC4 |   |   |     | CAN |    |    | ESC |    |    |    |     |
| 2 | SP  | !   | и   | #   | \$  | % | & | '   | (   | )  | *  | +   | ,  | -  |    | /   |
| 3 | 0   | 1   | 2   | 3   | 4   | 5 | 6 | 7   | 8   | 9  | :  | ;   | <  | =  | >  | ?   |
| 4 | @   | A   | В   | С   | D   | Е | F | G   | Н   | 1  | J  | K   | L  | М  | N  | 0   |
| 5 | Р   | Q   | R   | S   | Т   | U | V | W   | Х   | Y  | Ζ  | [   | \  | ]  | ^  | _   |
| 6 | ,   | A   | b   | С   | d   | е | f | g   | h   | i  | j  | k   | /  | m  | n  | 0   |
| 7 | р   | q   | r   | S   | t   | u | V | W   | Х   | У  | Z  | {   |    | }  | ~  | DEL |

#### Tabela de Caracteres Itálicos

Caso seja utilizado o comando ESC t 0, os códigos de AO a FF (hex) representam os caracteres itálicos.(Somente disponível para impressora unidirecional)

| н | 0  | 1 | 2 | 3 | 4  | 5 | 6 | 7 | 8 | 9 | Α | В | С | D | Е | F   |
|---|----|---|---|---|----|---|---|---|---|---|---|---|---|---|---|-----|
| Α | SP | ! | " | # | \$ | % | & | ` | ( | ) | * | + | , | - |   | /   |
| В | 0  | 1 | 2 | 3 | 4  | 5 | 6 | 7 | 8 | 9 | : | ; | < | = | > | ?   |
| С | @  | Α | В | С | D  | Ε | F | G | Н | 1 | J | K | L | М | Ν | 0   |
| D | Р  | Q | R | S | T  | U | V | W | Х | Y | Ζ | I |   | ] | ^ | _   |
| Е |    | а | b | С | d  | е | f | g | h | i | j | k | / | m | n | 0   |
| F | р  | q | r | S | t  | u | V | W | х | у | Ζ | { |   | } | ~ | DEL |

#### Tabela de Caracteres ABICOMP

Caso seja utilizado o comando ESC t 1, os códigos de AO a DF (hex) representam os caracteres ABICOMP.

| н | 0  | 1 | 2 | 3 | 4 | 5 | 6 | 7 | 8 | 9 | Α | В | С | D | Е | F |
|---|----|---|---|---|---|---|---|---|---|---|---|---|---|---|---|---|
| Α | SP | À | Á | Â | Ã | Ä | Ç | È | É | Ê | Ë | Ì | Í | Î | Ï | Ñ |
| В | Ò  | Ó | Ô | Õ | Ö | Œ | Ù | Ú | Û | Ü | Ÿ |   | £ | ' | § | 0 |
| С | i  | à | á | â | ã | ä | ç | è | é | ê | ë | ì | Í | î | ï | ñ |
| D | ò  | ó | ô | Õ | ö | œ | ù | ú | û | ü | ÿ | ß | а | 0 | i | ± |

#### Tabela de Caracteres CODE PAGE 850

Caso seja utilizado o comando ESC t 0, os códigos de 20 a FF (hex) representam os caracteres CODE PAGE 850 (Somente disponível para modelo bibidirecional).

| Code | 0 | 1 | 2  | 3 | 4 | 5 | 6 | 7 | 8 | 9 | Α   | В | С | D | E | F   |
|------|---|---|----|---|---|---|---|---|---|---|-----|---|---|---|---|-----|
| 0    |   |   |    | 0 | @ | Р | ' | р | Ç | É | á   |   | L | ð | Ó | -   |
| 1    |   |   | !  | 1 | А | Q | а | q | ü | æ | Í   |   | T | Ð | ß | ±   |
| 2    |   |   | и  | 2 | В | R | b | r | é | Æ | ó   |   | т | Ê | Ô |     |
| 3    |   |   | #  | 3 | С | S | С | S | â | ô | ú   |   | - | Ë | Ò | 3/4 |
| 4    |   |   | \$ | 4 | D | Т | d | t | ä | Ö | ñ   | - | - | É | Õ | ¶   |
| 5    |   | § | %  | 5 | E | U | е | u | à | Ò | Ñ   | Á | + | Í | Õ | §   |
| 6    |   |   | &  | 6 | F | V | f | V | å | û | а   | Â | ã | î | μ | ÷   |
| 7    |   |   | 4  | 7 | G | W | g | W | ç | ù | 0   | À | Ã | ï | Þ | ~   |
| 8    |   |   | (  | 8 | Н | Х | h | Х | ê | ÿ | i   | C | L | L | þ | 0   |
| 9    |   |   | )  | 9 | 1 | Y | i | у | ë | Ö | R   | 4 | F | Г | Ú |     |
| A    |   |   | *  | : | J | Z | j | Z | è | Ü |     |   | 止 |   | Û |     |
| В    |   |   | +  | ; | K | [ | k | { | ï | ø | 1/2 | ٦ | T |   | Ù | 1   |
| С    |   |   | ,  | < | L | \ | 1 |   | î | £ | 1/4 | L | ŀ |   | ý | 3   |
| D    |   |   | -  | = | М | ] | m | } | ì | Ø | i   | ¢ | = |   | Ý | 2   |
| Е    |   |   |    | > | Ν | ^ | n | ~ | Ä | ? | «   | ¥ | ÷ |   | _ |     |
| F    |   |   | /  | ? | 0 | _ | 0 |   | Å | f | »   | ٦ | ¤ |   | 1 |     |

### Apêndice II Avanço Automático de Linha

Quando o avanço automático de linha (LF Automático) está ligado faz com que a impressora avance automaticamente uma linha após receber um comando CR (Carriage Return).

Ao inicializar-se, a impressora está com o avanço de linha automático desligado. Para ligá-lo, basta utilizar o comando ESC z 1/0, conforme o descrito na tabela Comandos Especiais miniimpressora, no Capítulo 4.

#### Apêndice III

#### **Cuidados Especiais**

#### Limpeza da Impressora

Para manter o bom funcionamento de sua impressora você deve limpá-la regularmente conforme procedimento a seguir:

- 1. Desligue a impressora;
- 2. Abra a tampa frontal e retire a fita de impressão;
- 3. Abra a tampa traseira e retire a bobina de papel;
- 4. Utilize uma flanela ou pano macio e retire cuidadosamente a poeira acumulada;

5. Se o gabinete da máquina estiver sujo, limpe-o com um pano macio umidecido em água ou detergente natural. Nunca use estopa quimicamente tratada ou substâncias químicas de qualquer espécie. O uso destes produtos pode fazer com que o gabinete mude de cor ou se deforme.

Nunca introduza objetos ou ferramentas na impressora.

#### Local de Uso

A impressora deve operar acomodada sobre uma superfície plana onde suas entradas de ar fiquem desobstruídas.

Evite colocar a impressora em locais úmidos, sujeitos à poeira ou à ação do calor, como luz solar e aquecedores.

#### Apêndice IV

## Especificações Técnicas

| Características    | Especificações                                                                                                    |                                                                                                    |                                                                                                    |                                                                  |
|--------------------|----------------------------------------------------------------------------------------------------|----------------------------------------------------------------------------------------------------|----------------------------------------------------------------------------------------------------|------------------------------------------------------------------|
| Impressão          | Método:<br>Número de agulhas:<br>Formato da matriz:<br>Direção:<br>Velocidade :<br>Larg. máxima da linha:<br>Capacidade de colunas:<br>Vel. de avanço de papel:<br>Espaço entre linhas:<br>Dimensões do caracter:<br>Conjunto de caracteres: | Matricial po<br>9 agulhas<br>5x7, 7x7, 9<br>Unidireciona<br>2,2 linhas p<br>67,2 mm<br>20, 24, 30,<br>11 linhas po<br>4,2 mm<br>Altura 2,10<br>Largura 2,11<br>ASCII, ABIC | r impacto<br>x9<br>al<br>40, 48 e 60<br>or segundo<br>or segundo<br>mm<br>0 mm (a 48 cpl<br>0MP e Especiais | Bidirecional<br>2,7 linhas por segundo<br>)<br>da Miniimpressora |
|                    | Modos de impressão:                                                                                                    |                                                                                                    |                                                                                                    |                                                                  |
|                    | Modo                                                                                                    | срр                                                                                                    | cpl                                                                                                    |                                                                  |
|                    | Normal                                                                                                    | 18                                                                                                    | 48                                                                                                    |                                                                  |
|                    | Elite                                                                                                    | 15                                                                                                    | 40                                                                                                    |                                                                  |
|                    | Comprimido                                                                                                    | 22                                                                                                    | 60                                                                                                    |                                                                  |
|                    | Expandido                                                                                                    | 7,9,11                                                                                                    | 20, 24, 30                                                                                                  |                                                                  |
| Buffer de Entrada  | 6 kbytes                                                                                                    |                                                                                                    |                                                                                                    |                                                                  |
| Papel de Impressão | Tipo:<br>Largura máxima do papel:<br>Espessura:<br>Diâmetro máximo da bobin<br>Capacidade de cópias:                                                                                                    | Bobina de<br>Monolúcie<br>76 ±1 m<br>0,07 a 0<br>a: 65 mm<br>Original                                                                                                    | e papel acetinado<br>do ou Translúcido<br>im<br>,09 mm<br>mais uma cópia                                    | o em uma face.<br>D                                              |
|                    |                                                                                                    |                                                                                                    |                                                                                                    |                                                                  |
| Fita de Impressão  | Tipo:<br>Modelo:                                                                                                    | Cartucho<br>EPSON E                                                                                                    | de fibra de nylor<br>RC-03                                                                                  | 1                                                                |

| Características           | Especificações                       |                                                                                                    |
|---------------------------|--------------------------------------|----------------------------------------------------------------------------------------------------|
| Interfaces de Comunicação | Paralela:<br>Serial (Opcional):      | Padrão Centronics.<br>Padrão RS232-C<br>Taxa de transmissão: 1200 a 9600 bauds<br>(sob consulta).<br>Protocolo : XON/XOFF ou RTS/CTS.<br>Formato: 8 bits sem paridade<br>(sob consulta) |
| Alimentação               | Tensão:<br>Freqüência:<br>Consumo:   | FULL-RANGE 95 - 240 V<br>50 / 60 Hz<br>Em repouso - 15 W<br>Em operação - 35 W                                                                                                    |
| Confiabilidade            | MCBF:<br>MCBF do cabeçote:           | 5 milhões de linhas<br>(excluído o cabeçote impressor)<br>120 milhões de caracteres                                                                                                    |
| Condições Ambientais      | Temperatura:<br>Umidade:             | de operação: +5 a +35°C<br>de armazenagem: -30 a +70°C<br>de operação 10 a 80%<br>de armazenagem 5 a 85%                                                                                |
| Dimensões                 | Altura:<br>Largura:<br>Profundidade: | 140 mm<br>156 mm<br>272 mm                                                                                                    |
| Massa                     | 2,3 kg                               |                                                                                                    |

#### Apêndice V

#### Autenticação

A miniimpressora possui a função de autenticação de documentos. Para desempenhar tal tarefa, a impressora possui três modos.

Independentemente do modo de autenticação a ser utilizado, a maneira de colocar-se o documento a ser autenticado é a mostrada na figura ao lado.

A seguir os modos de autenticação são listados. Em cada um deles há a descrição de seu funcionamento, bem como exemplo de seqüência de comandos a serem enviados à impressora para a correta operação de autenticação de documentos.

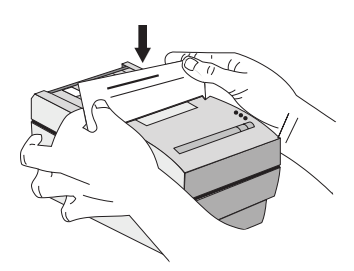

#### Modo 1

| ESC }n  |     |     |              |                                     |
|---------|-----|-----|--------------|-------------------------------------|
| Hex     | 1BH | 7DH |              |                                     |
| Decimal | 27  | 125 | n            |                                     |
| onde    |     |     | n = 0 (00H): | desabilita o modo de autenticação 1 |
|         |     |     | n = 1 (01H): | habilita o modo de autenticação 1   |

Neste modo, o sinal PE (PAPER END) passa a indicar a existência ou não de documento posicionado no sensor, ficando ativo se houver documento e inativo em caso contrário. É conveniente uma espera de 10ms após o instante em que o comando for processado, para que o sinal de PE assuma a nova função.

A condição de falta de papel tem prioridade sobre o sinal de PE (presença de documento), fazendo com que o modo de autenticação 1 seja automaticamente desabilitado.

Exemplo:

| ESC | }1  | <ul> <li>Entrada no modo de autenticação 1,</li> <li>esperar no mínimo 10 ms,</li> <li>monitorar o sinal PE (quando em presença de documento,<br/>PE é "1". Quando em falta, PE é "0"),</li> <li>colocar o documento,</li> <li>autenticar o documento + CR,</li> </ul> |
|-----|-----|----------------------------------------------------------------------------------------------------|
| ESC | } 0 | Saída do modo de autenticação 1<br>• autenticar a bobina + LF.                                                                                                    |

#### Modo 2

| ESC ~ n |     |     |               |                                     |
|---------|-----|-----|---------------|-------------------------------------|
| Hex     | 1BH | 7E  | n             |                                     |
| Decimal | 27  | 126 | n             |                                     |
| onde    |     |     | n = 0 (00H):  | desabilita o modo de autenticação 2 |
|         |     |     | n = 1 (01H) : | habilita o modo de autenticação 2   |

Neste modo, o sinal de ON LINE e o led de ON LINE passam a indicar a existência ou não de documento posicionado no sensor, ativando o sinal e acendendo o led caso exista documento posicionado. Da mesma forma, é conveniente uma espera de 10ms após o instante em que o comando for processado, para que o sinal assuma a nova função.

Neste modo a leitura do teclado é automaticamente desabilitada.

A condição de falta de papel tem prioridade sobre o sinal de ON LINE, fazendo com que o modo de autenticação 2 seja automaticamente desabilitado.

Exemplo:

- ESC ~ 1 Entrada no modo de autenticação 2
  - · esperar no mínimo 10 ms
  - monitorar o sinal ON LINE (quando em presença de

documento, ON LINE é "1". Quando em falta, ON LINE é "0").

• colocar o documento, observando a indicação luminosa

(verde) de presença de documento.

- autenticar o documento + CR
- ESC ~ 0 Saída do modo de autenticação 2
  - autenticar a bobina + LF.

#### Modo 3

| ESC an  |     |     |            |                                     |
|---------|-----|-----|------------|-------------------------------------|
| Hex     | 1BH | 61H | n          |                                     |
| Decimal | 27  | 97  | n          |                                     |
| onde    |     |     | n = (00H): | desabilita o modo de autenticação 3 |
|         |     |     | n = (01H): | habilita o modo de autenticação 3   |

Caso este modo esteja desabilitado, a impressora só imprimirá se não houver documento posicionado, e se este modo estiver habilitado, só haverá impressão com o documento posicionado.

#### Exemplo:

| ESC | a 1 | Entrada no modo de autenticação 3   |
|-----|-----|-------------------------------------|
|     |     | • autenticar o documento + CR + ETX |
|     |     |                                     |

ESC a 0 Saída do modo de autenticação 3

• autenticar a bobina + LF

O comando ETX foi inserido para que a recepção ficasse travada enquanto o documento não fosse autenticado. Isto permite que o aplicativo saiba se o documento já foi autenticado ou não.

O comando ESC @ não ocasiona a desabilitação dos modos de autenticação 1 e 2.

É possível a utilização dos modos de autenticação 1 e 2 simultaneamente.

Os modos de autenticação 1 e 2 só funcionam se o modo 3 estiver desabilitado.

#### Apêndice VI

#### **Problemas**

A seguir estão descritos alguns problemas que podem ocorrer durante o funcionamento da impressora e suas possíveis soluções.

| Problema                        | Possíveis causas                                                                          | Procedimento                                                                                                    |  |
|---------------------------------|-------------------------------------------------------------------------------------------|----------------------------------------------------------------------------------------------------|--|
| A impressora<br>não liga.       | Não há tensão na rede elétrica.                                                           | Verifique se existe alguma chave geral na rede<br>elétrica. Conecte algum outro equipamento elé-<br>trico na tomada de força e verifique o perfeito<br>estado de funcionamento da mesma.                                                  |  |
|                                 | Problemas com o cabo de força.                                                            | Desligue a máquina, verifique a continuidade                                                                                                    |  |
|                                 | (o cabo pode estar rompido ou mal<br>conectado na tomada de força e/ou<br>na impressora). | do cabo de força e a perfeita conexao entre a miniimpressora e a rede.                                                                                                    |  |
| A impressão                     | A fita está gasta.                                                                        | Troque-a.                                                                                                    |  |
| sai fraca.                      | A fita estápresa.                                                                         | Retire-a, gire manualmente várias vezes o<br>tracionador. Recoloque a fita conforme o descrito<br>no Capítulo 1.                                                                                                    |  |
| Não há correta<br>comunicação   | Há interrupção no cabo de<br>comunicação (cabo partido).                                  | Troque-o.                                                                                                    |  |
| paralela.                       | A pinagem utilizada não é padrão<br>Centronics.                                           | Verifique a pinagem correta padrão Centronics<br>no apêndice deste manual.                                                                                                    |  |
| Não há correta<br>comunicação   | Há interrupção no cabo de<br>comunicação (cabo partido).                                  | Troque o cabo.                                                                                                    |  |
| pela porta senal.               | A pinagem utilizada não<br>corresponde ao protocolo usado.                                | Verifique se a pinagem usada está de acordo<br>com o protocolo que está sendo utilizado para<br>o envio de dados. Lembre-se que a impressora<br>utiliza o protocolo XON/XOFF e RTSC/CTS sem<br>a necessidade de alterar sua configuração. |  |
|                                 | A impressora imprime caracteres diferentes do esperado.                                   | Verifique se a velocidade de transmissão dos<br>dados é a mesma que a impressora usa para<br>recebê-los (9600 bps - default). Para alteração<br>deste parâmettro consultte um Posto de Assis-<br>tência Técnica Autorizada.               |  |
| A impressora não<br>obedece aos | O cabo de comunicação está<br>desconectado ou rompido.                                    | Aperte o Cabo de comunicação no PC e na<br>impressora ou troque o cabo.                                                                                                    |  |
| comandos<br>enviados            | O cabo de comunicação está                                                                | Coloque a impressora em modo Dump. Depois                                                                                                    |  |
|                                 | conectado mas não há resposta.                                                            | execute novamente seu aplicativo. A impressora                                                                                                    |  |
|                                 |                                                                                           | lhe mostrará quais instruções (em hexadecimal)                                                                                                    |  |
|                                 |                                                                                           | está recebendo do computador.                                                                                                    |  |

#### Apêndice VII

#### Acionamento de Gaveta (opcional)

Na parte traseira de sua miniimpressora está localizado o conector para o aciona- mento de gaveta. Sua pinagem é a descrita abaixo:

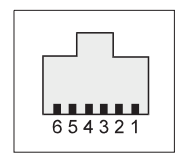

Figura 17

| Pinagem da Gaveta MENO | Descrição                                                       |
|------------------------|-----------------------------------------------------------------|
| 1                      | GND                                                             |
| 2                      | Acionamento do solenóide para abertura da gaveta.               |
| 3                      | Sensor de gaveta aberta/fechada (gaveta fechada, chave aberta). |
| 4                      | + 24 V                                                          |
| 5                      | NC                                                              |
| 6                      | GND                                                             |

Observe a marca do fabricante da gaveta antes de conectá-la à impressora, pois a conexão de outra marca poderá danificar a impressora.

Anotações

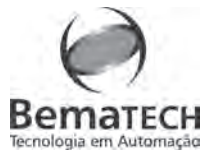

# >>> Miniimpressora ::MP-20 MI

Revisão 1.3 :: cód. 1026

010101010101

101001100

# 7

- :: Impressoras Fiscais
- :: Mini Impressoras
- :: Leitores
- :: Microterminais
- :: Pinpad
- : Customer Display
- Gaveta
- **Blocos Impressores**
- Ferminal de Consulta
- lecanismos Impressores

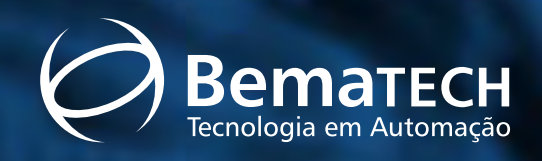

Bematech Ind. e Com. de Equip. Eletrônicos S.A. Estrada de Santa Cândida, 263 Curitiba / PR / Brasil / 82630-490 tel.: 0800 41 6444 / fax.: 41 356 9579 sac@bematech.com.br www.bematech.com.br